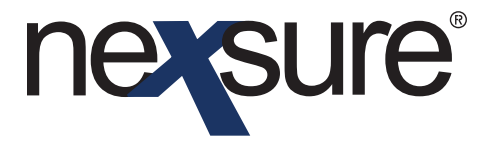

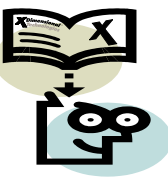

#### Issue 17

#### IN THIS ISSUE

✗ Hartford Expressway

#### Hartford Expressway

Nexsure provides real-time integration with the Hartford Insurance Group's Expressway online rating application. See the legend below for supported States:

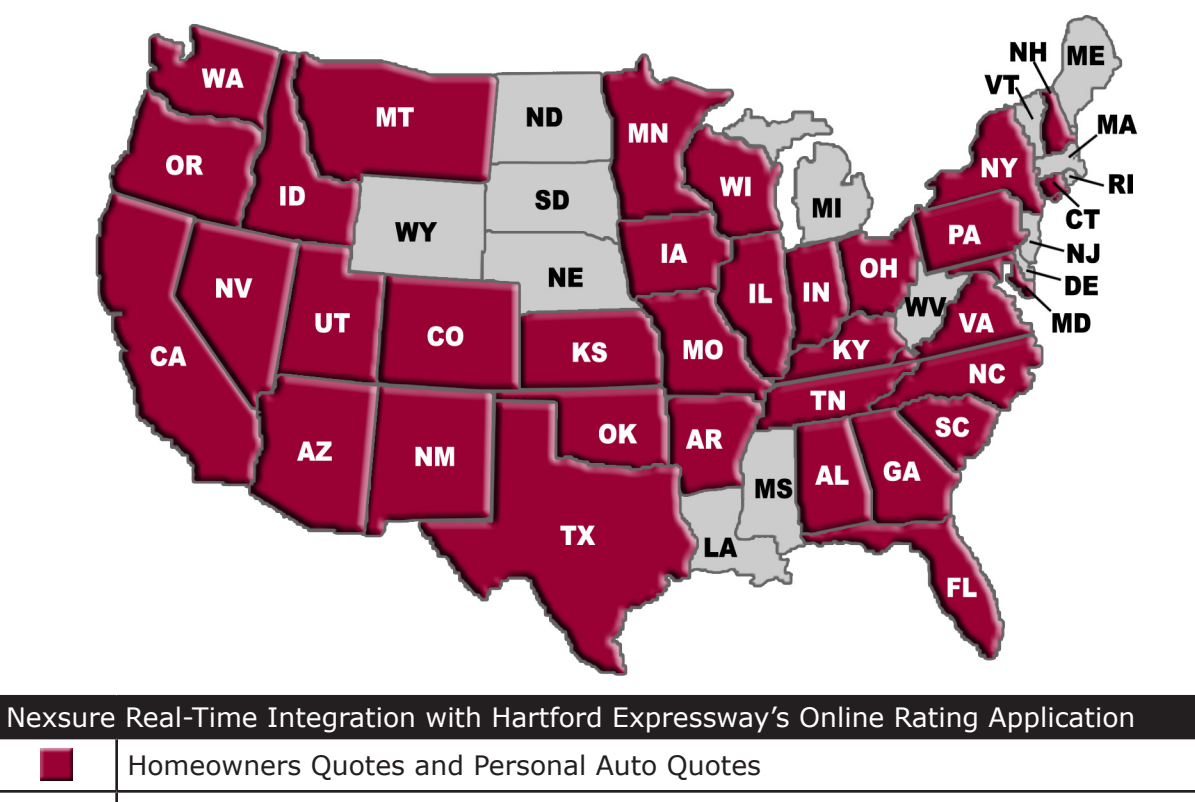

Not supported at this time

Dimensional Technologies 2/2010 Issue 17

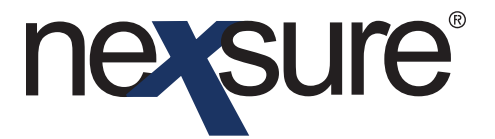

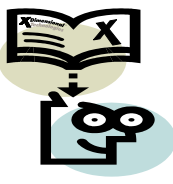

For Commercial Lines the following are supported:

- Commercial Auto [CAUTO] AK, AL, AR, CA, CO, CT, DE, FL, GA, HI, IA, ID, IL, IN, DS, KY, LA, MA, ME, MI, MN, MO, MS, MT, NC, ND, NE, NH, NJ, NM, NV, OH, OK, OR, PA, RI, SC, SD, TN, TX, UT, VA, VT, WA, WI, WV, WY
- Workers Compensation [WORK] Non-State Specific Version and FL State Specific Version
- Business Owners Package [BOP] Non-State Specific
- General Liability / Commercial Property Packages [GL, PROP] Non-State Specific Packages which include GL and PROP lines can be submitted to the Hartford as a BOP request.

Users must first setup their additional login for Hartford Expressway. Please note that the Nexsure additional login setup for Hartford Expressway is different than Hartford EBC even though the user login ID's and passwords may be the same for access to both sites.

#### Setting up Additional Logins

|                                       |                                                                                                    |                                                                                                    |                                                                        | • Organization                  |
|---------------------------------------|----------------------------------------------------------------------------------------------------|----------------------------------------------------------------------------------------------------|------------------------------------------------------------------------|---------------------------------|
| <u>iq Orq 972003</u><br>Previous Page |                                                                                                    |                                                                                                    | 1                                                                      | Add New                         |
| s                                     | employ                                                                                                    | ees accounting vendors                                                                                                    | 9 🗸                                                                    | Filter: [Show]                  |
| ary Employee                          | Availability                                                                                                    | Title                                                                                                    | E-Mail                                                                 | Deactivate                      |
| Ramirez, Rebecca                      | Offline                                                                                                    |                                                                                                    | rebecca.ramirez@xdti.com                                               |                                 |
| Rights, User                          | Offline                                                                                                    |                                                                                                    |                                                                        | <b>B</b>                        |
| Rittgers, Leroy                       | Offline                                                                                                    |                                                                                                    |                                                                        | <b>B</b>                        |
| Rogalski, Charlotte63                 | Offline                                                                                                    |                                                                                                    | charlotter@xdti.com                                                    | E C                             |
| Rohm, Rob                             | Online (Available)                                                                                                    |                                                                                                    |                                                                        |                                 |
| Rubble, Betty                         | Offline                                                                                                    |                                                                                                    |                                                                        | <b>B</b>                        |
| Rusch, Mark                           | Offline                                                                                                    |                                                                                                    |                                                                        | <b>B</b>                        |
| Schwartz, Mike                        | Offline                                                                                                    | Producer                                                                                                    |                                                                        | E C                             |
| Smith, Mark                           | Offline                                                                                                    | Account Manager                                                                                                    | mark.smith@xdti.com                                                    | <b>E</b>                        |
|                                       | 0.00                                                                                                    |                                                                                                    |                                                                        | E.                              |
|                                       | g Org 972003<br>revious Page  S  Ramirez, Rebecca Rights, User Rittgers, Leroy Rogalski, Charlotte63 Rohm, Rob Rubble, Betty Rusch, Mark Schwartz, Mike Smith, Mark | g Org 972003       revious Page       employ       s     If I sh       s     If I sh       s     If I sh       s     If I sh       s     If I sh       s     If I sh       s     If I sh       s     Offline       Ramirez, Rebecca     Offline       Rittgers, Leroy     Offline       Robin, Rob     Online (Available)       Rubble, Betty     Offline       Rusch, Mark     Offline       Schwartz, Mike     Offline       Smith, Mark     Offline | a Org 972003<br>revious Page accounting vendors s showing Page 9 of 12 | g Grg 972003       revious Page |

| nex                                                                             | sure®                                                                                                    |                                                         |
|---------------------------------------------------------------------------------|----------------------------------------------------------------------------------------------------|---------------------------------------------------------|
| TIPS AN                                                                         | d Facts                                                                                                    |                                                         |
| Click the <b>Add</b>                                                            | <b>ditional logins</b> tab.                                                                                                    |                                                         |
| nexsure                                                                         |                                                                                                    | Home   Help   Setup   Logout                            |
| ORGANIZATION PROP<br>Organization Nar                                           | SEARCH   OR ANIZATION   REPORTS<br>LE   ALL EMPLOYE ES   ALL LOCATIONS<br>me: XDTITrain ing Org 972003                                                                                  | Bookmarks: Expand   Add   Remove Selected  Organization |
| organization<br>XDTITraining Q<br>Previ<br>card file regions<br>employee detail | Irg 972003 >> R b Rohm<br>lous Page<br>territories brances department locations employees accounting vendors<br>identity additional logins security commissions accounting transactions | Add New                                                 |
| Click the <b>Add</b>                                                            | d New link.                                                                                                    |                                                         |
| Select Hartfo                                                                   | ord Expressway from the <b>Additional Login T</b>                                                                                                    | <b>ype</b> drop-down menu.                              |
| 4                                                                               | http://dev1web1.nexsure.com - Login Informat                                                                                                    | ion - M 🖃 🗖 🔀                                           |
|                                                                                 | Add a new Login                                                                                                    | ne sure                                                 |
|                                                                                 | Additional Login<br>Type: Hartford Expressway<br>Harleysville                                                                                                    | ~                                                       |
|                                                                                 | Account Number: Hartford EBC<br>Hartford Expressway<br>Login ID: Hastings Mutual                                                                                                    |                                                         |
|                                                                                 | Hawkeve-Security Insurance                                                                                                    |                                                         |

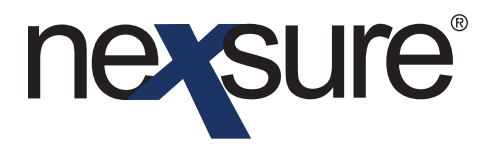

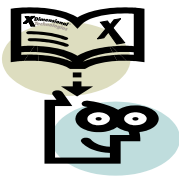

| The required fields are the                                       | Login ID, Password a                            | nd Confirm Password.                                       |                            |
|-------------------------------------------------------------------|-------------------------------------------------|------------------------------------------------------------|----------------------------|
| 🖹 http://dev1web                                                  | 1.nexsure.com - Login In                        | formation - M 🔳 🗖 🗙                                        | L                          |
| Add a new Logi                                                    | n                                               | ne sure                                                    |                            |
| Additional Login<br>Type:                                         | Hartford Expressway                             | *                                                          |                            |
| Account Number:                                                   | Expresswaylogin                                 |                                                            |                            |
| Password:                                                         | •••••                                           |                                                            |                            |
| Confirm Password:                                                 | •••••                                           |                                                            |                            |
| Department ID:                                                    |                                                 | (optional)                                                 |                            |
| Done                                                              |                                                 | Cancel Save                                                |                            |
| The <b>Department ID</b> is an op<br>other than login id or passw | otional 3rd field used to vord. (IE: department | collect any additional login<br>code, group id, producer o | information<br>code, etc.) |
| Complete the <b>Description</b>                                   | field, this field is optior                     | al.                                                        |                            |
|                                                                   |                                                 |                                                            |                            |
|                                                                   |                                                 |                                                            |                            |
|                                                                   |                                                 |                                                            |                            |

| Select Hartford Expressway from the Additional Login Type drop-down menu.         Image: the select Hartford Expressway from the Additional Login Information - M         Image: the select Hartford Expressway from the the select Hartford Expressway from the the select Hartford EBC |
|----------------------------------------------------------------------------------------------------|
| Select Hartford Expressway from the <b>Additional Login Type</b> drop-down menu.                                                                                                    |
| Select Hartford Expressway from the Additional Login Type drop-down mend.                                                                                                    |
| Add a new Login          Additional Login       Hartford Expressway         Type:       Harleysville         Account Number:       Hartford EBC                                                                                                    |
| Add a new Login Additional Login Type: Hartford Expressway Harleysville Account Number: Hartford EBC                                                                                                    |
| Additional Login<br>Type:<br>Hartford Expressway<br>Harleysville<br>Account Number:<br>Hartford EBC                                                                                                    |
|                                                                                                    |
| Login ID: Hastings Mutual                                                                                                    |
| The required fields are the Login ID, Password and Confirm Password.                                                                                                    |
|                                                                                                    |
| http://dev1web1.nexsure.com - Login Information - M                                                                                                    |
| Add a new Login Ne SUIP                                                                                                    |
| Additional Login<br>Tupe: Hartford Expressway                                                                                                    |
| Account Number:                                                                                                    |
| Login ID: Expresswaylogin                                                                                                    |
| Password:                                                                                                    |
| Confirm Password:                                                                                                    |
| Department ID: (optional)                                                                                                    |
| Description:                                                                                                    |
| Cancel Save                                                                                                    |
|                                                                                                    |
|                                                                                                    |
| The <b>Department ID</b> is an optional 3rd field used to collect any additional login information other than login id or password. (IE: department code, group id, producer code, etc.)                                                                                                 |
| Complete the <b>Description</b> field, this field is optional.                                                                                                    |
| Dimensional<br>TechnologiesPage 52/2010 Issue 12                                                                                                    |

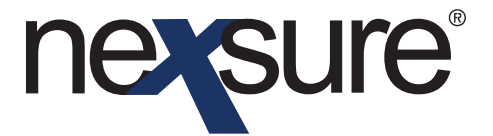

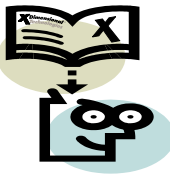

**Note**: It is necessary to overwrite the Nexsure default **Login ID** with the correct **Login ID** for the carrier's Web site.

Click **Save** to save the Additional login information. Click **Cancel** to abort.

#### **Rating Integration**

Rating integration can only be accessed from an active marketing quote in Nexsure. If the user wishes to rate a policy that is currently in force, they must first remarket the policy to create a marketing quote and copy the information from the in force policy to the new marketing quote.

The Nexsure rating menu is accessible by right-clicking the marketing quote **Details** icon on the Marketing Summary screen or by clicking Rate on the Marketing quote details screen.

|                                  |                                           | -                   | 5 1                    |               |                            |                      |                          |                                            |             |
|----------------------------------|-------------------------------------------|---------------------|------------------------|---------------|----------------------------|----------------------|--------------------------|--------------------------------------------|-------------|
| nexsur                           | е                                         |                     |                        |               |                            |                      |                          | Home   Help   Se                           | TUP   LOGO  |
|                                  |                                           | I   ORGANIZ         | ATION   REPORTS        | LATMS   SERVI |                            | ACTIONS   TR         | Bookm-<br>ANSACTIONS   D | arks: Expand   Add   R:<br>ELIVERY   T-LOG | emove Selec |
| Client Name:<br>marketing histor | Anthony Fio                               | re                  |                        |               |                            |                      |                          | ► Persor                                   | al Accoun   |
|                                  |                                           |                     |                        | Showing P     | Page 1 of 1 🕨              | 1 🕶                  |                          | Filt                                       | ers: [Show] |
| D <b>ua</b> ils Assi             | Line of Bu<br>Policy Nur<br>gn Policy Typ | siness<br>nber<br>e | Stage<br>Status        | Mode          | Updated By<br>Updated Date | Estimated<br>Premium | Policy Term              | Issuing Carrier<br>Billing Carrier         | Remove      |
| 📝 Open                           |                                           | <sup>`</sup> to     | Marketing<br>Pending   | New           | Eric Brehm<br>11/17/2005   | \$0.00 D             | 08/17/2005<br>08/17/2006 | The Hartford<br>The Hartford               | E           |
| Get real-ti                      | ne quote                                  | uote requ           | est sent to Express Wa | y.            |                            |                      |                          |                                            |             |
| Generate Print                   | quote request                             |                     |                        |               |                            |                      |                          | history                                    | marketing   |
| Re-market                        |                                           |                     |                        |               |                            |                      |                          |                                            |             |
| History                          |                                           |                     |                        |               |                            |                      |                          |                                            |             |
| Rate                             |                                           |                     |                        |               |                            |                      |                          |                                            |             |

# nevsure

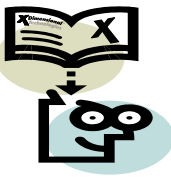

## TIPS AND FACTS

Rate will use the existing marketing quote and Re-rate creates a new marketing quote when the quote is bridged back to Nexsure.

Please note that the tree view of the application must be open in order for the **Rate** option to be activated.

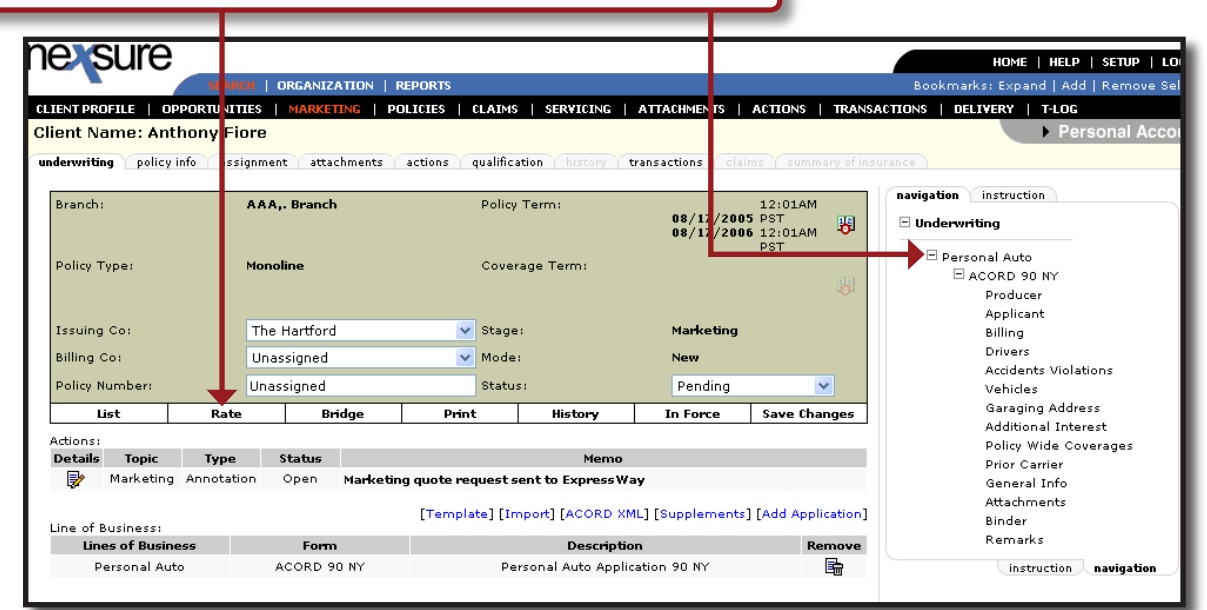

If the tree view is closed, the Rate option will be grayed out.

| ent Name: Anthony                                 | HIOTE<br>a: signment attachment              | s actions qualification history                            | transactions clai           |                                      |                                                |
|---------------------------------------------------|----------------------------------------------|------------------------------------------------------------|-----------------------------|--------------------------------------|------------------------------------------------|
| ranch:<br>olicy Type:                             | AAA,. Branch<br>Monoline                     | Policy Term:<br>Coverage Term:                             | 08/17<br>08/17<br>200       | 12:01AM<br>5 PST<br>6 12:01AM<br>PST | Inderwriting     Personal Auto     instruction |
| ssuing Co:<br>illing Co:<br>olicy Number:         | The Hartford<br>Unassigned                   | <ul> <li>Stage:</li> <li>Mode:</li> <li>Status:</li> </ul> | Marketing<br>New<br>Pending |                                      |                                                |
| List R                                            | ate Bridge                                   | Print History                                              | In Force                    | Save Changes                         |                                                |
| ions:<br><b>atails Topic Ty</b><br>Marketing Anno | <b>pe Status</b><br>tation Open Ma <b>rk</b> | Mem<br>eting quote request sent to Express                 | io<br>;Way                  |                                      |                                                |
| e of Business:                                    | -                                            | [Template] [Import] [ACORD                                 | XML] [Supplements           | ] [Add Application]                  |                                                |
| Lines of Rusiness                                 | Eorm                                         | Descrip                                                    | otion                       | Remove                               |                                                |

Dimensional Technologies 2/2010 Issue 17

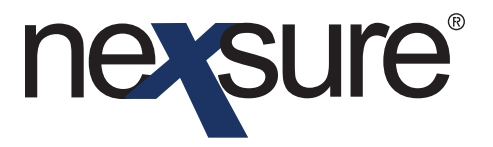

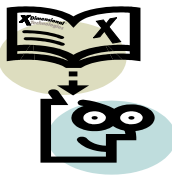

Click the **[+]** beside the line of business and the form number on the navigation tab to activate the links on the navigation toolbar.

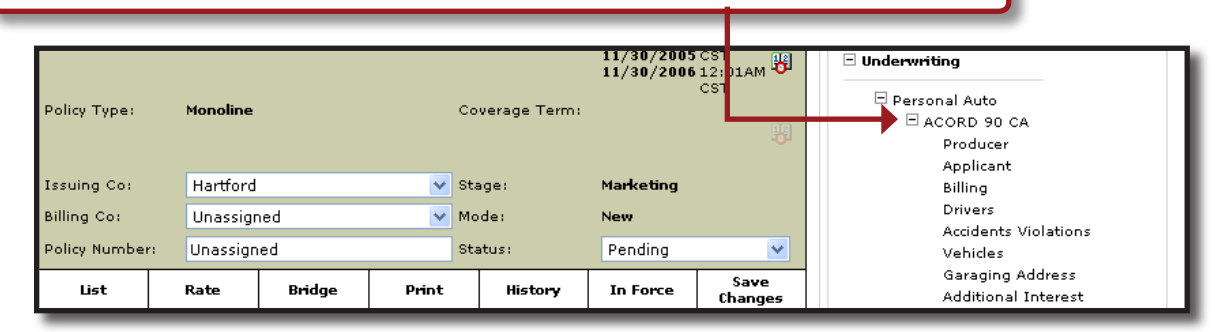

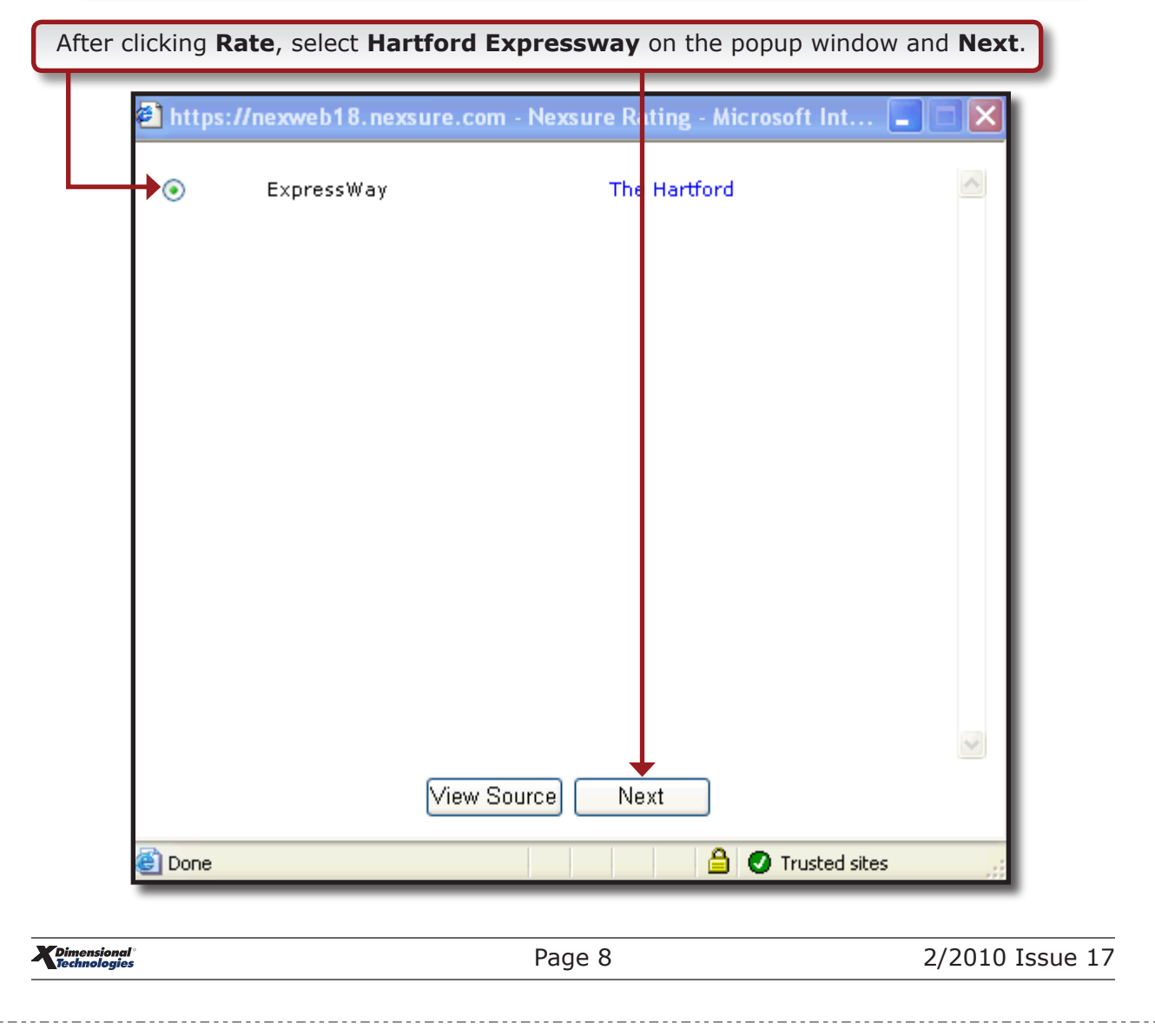

# nevsure

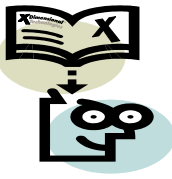

# TIPS AND FACTS

Hartford Expressway is launched and the policy data will pre-fill to Hartford Expressway. Control will then be transferred to Expressway and the user will be able to finish their interview/quote in Expressway.

| THE General II         | nformation    |                                       | The Hartford<br>ExpressWay<br>1-877-322-4833 | plowtstk <u>[Logout]</u><br>General Tasks<br><u>Back To Interview List</u><br>Auto Submit |
|------------------------|---------------|---------------------------------------|----------------------------------------------|-------------------------------------------------------------------------------------------|
| Insured Identification | n Information |                                       |                                              | Interview Progress                                                                        |
| Agency Client Number   | 1295          | ]                                     |                                              | Anthony Fiore                                                                             |
| First Name             | Anthony       | -                                     |                                              | 🗈 General Information 🔄                                                                   |
| Middle Name            |               |                                       |                                              | Additional Policy<br>Information                                                          |
| Last Name              | Fiore         |                                       |                                              | Model Details                                                                             |
| SSN                    | 96406283      | (The valid format is NNNNNNNN)        |                                              | Garage Location<br>Information                                                            |
| Insured Address Info   | ormation      |                                       |                                              | Vehicle Information                                                                       |
| Second Insured Info    | rmation       |                                       |                                              | Customization                                                                             |
| Policy Information     |               |                                       |                                              | Driver Information                                                                        |
| Policy Plan            | Standard 🖌    | =                                     |                                              | Driver History<br>Policy Coverage<br>Details                                              |
| Rating State           | New York      | ×                                     |                                              | Quote Submission                                                                          |
| Rating County          | Select        | <b>v</b>                              |                                              | Quote Result Page                                                                         |
| Quote Effective Date   | 08/17/2005 (E | ffective date can not be more than 10 | days prior to the current                    | Driver Issue                                                                              |
| (MM/DD/YYYY)           | date.)        |                                       |                                              | Issue Other Driver                                                                        |
|                        |               |                                       |                                              | MVR/CLUE Result                                                                           |
| Next                   |               |                                       |                                              | Issue Driver History                                                                      |
| Next 9                 |               |                                       |                                              | Vehicle Issue                                                                             |
|                        |               |                                       |                                              | Additional Interest                                                                       |
|                        |               |                                       |                                              | Additional Equipment 🚬                                                                    |

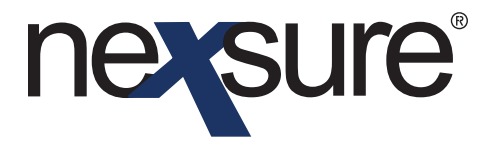

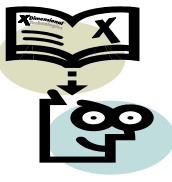

Hartford Omni (non-standard auto only) agencies can use Hartford Expressway but there are two things that the Omni agencies need to be aware of:

1. The agency needs to remember change the policy plan from the Standard to Specialty on the first Expressway screen. The drop-down box will probably not be expanded.

| THE General II                                                                                                    | oformation                                                                                                    | Dicwrtstk <u>FLOU</u><br>General Tasks<br><u>Back To Interview</u><br>Auto Submit                     |
|----------------------------------------------------------------------------------------------------|----------------------------------------------------------------------------------------------------|----------------------------------------------------------------------------------------------------|
| <ul> <li>Insured Identification</li> <li>Insured Address Info</li> <li>Second Insured Info</li> <li>Policy Information</li> </ul> | n Information<br>ormation<br>mation                                                                                                    | Interview Progre<br>James Smith<br>Seneral Informati<br>Additional Policy                             |
| Policy Plan<br>Rating State<br>Quote Effective Date<br>(MM/DD/YYYY)                                                               | Standard V<br>Select<br>Standard<br>Specialty (Please select an Effective Date less<br>than 90 days in the future or hold the request until<br>within that timeframe.) | Information<br>Model Details<br>Garage Location<br>Information<br>Vehicle Informatio<br>Customization |

2. Expressway does not support "named non-owned" policies.

The following message is displayed and Expressway will not launch successfully if the home phone field in the ACORD 80 or 90 application is not populated.

| Microso | ft Internet Explorer 🛛 🔀                                                                 |
|---------|------------------------------------------------------------------------------------------|
| ♪       | No valid phone number has been provided. Please update the management system information |
|         | ОК                                                                                       |

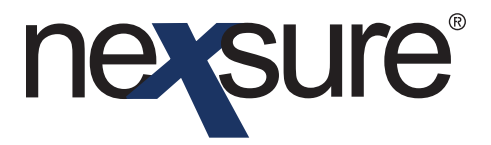

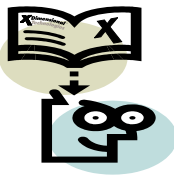

If this occurs, access the Application section of the application and fill in the **Home Phone** field in the ACORD application and then click **Rate** again.

| derwriting policy info                       | assignment attachments                     | actions qualification histo    | ry transaction:             | claims summary of in           |                                            |
|----------------------------------------------|--------------------------------------------|--------------------------------|-----------------------------|--------------------------------|--------------------------------------------|
| Branch:<br>Policy Type:                      | AAA,. Branch<br>Monoline                   | Policy Term:<br>Coverage Term: | 08/17/200<br>08/17/200      | i 12:01AM PST<br>i 12:01AM PST | navigation instruction                     |
| Issuing Co:<br>Billing Co:<br>Policy Number: | The Hartford<br>The Hartford<br>Unassigned | Stage:<br>Mode:<br>Status:     | Marketing<br>New<br>Pending |                                | Personal Auto     ACORD 90 NY     Producer |
| List<br>Applicant - Name                     | Rate                                       | Print comp                     | are Policy. [On]            | Off] Save Changes              | Name<br>Previous                           |
| - Application Date                           | Add Record                                 | 8/17/2004                      | -                           | Prev Next                      | Billing<br>Drivers<br>Accidents Violations |
| Applicant Name:<br>Agency Customer ID        | 1                                          | Anthony Fiore<br>1295          |                             |                                | Garaging Address<br>Additional Interest    |
| Street Address:<br>City:                     |                                            | 516 Glen Court<br>Oceanside    |                             | =                              | Prior Carrier<br>General Info              |
| State/Province:                              |                                            | NY                             | *                           |                                | Attachments<br>Binder                      |
| County:                                      |                                            | 11572                          |                             |                                | instruction n                              |
| Home Phone:                                  |                                            | (516) 222-2222                 |                             |                                |                                            |

Note: This same general workflow applies to other rating integration partners as well.

2/2010 Issue 17